## VRTEC: Prenos odsotnosti iz WEB VRTCA za namene obračuna zaprtega vrtca MAJ 2020

## !! Prosimo vas, da najprej preberete navodila v celoti in zamenjajte verzijo programa, šele po branju in menjavi verzije pristopite k nastavitvam in vnosom v program. Če boste verzijo uspešno zamenjali bo ta morala imeti datum 03.06.2020 ali novejši.!!

Zaradi sprememb zakonodaje in zahtev, ki sledijo iz okrožnic MIZŠ je potrebno vsako odsotnost otroka v času od 18.05.2020 do 31.05.2020 obravnavati kot pravočasno. In za vsak dan odsotnosti priznati zaprt vrtec.

To pomeni, da morajo biti v WEB VRTCU označene odsotnost bodisi:

- da jo je vnesel starš (cel kvadratek označen rdeče) ali pa
- da je odsotnost vnesel vzgojitelj v imenu starša (prav tako celoten kvadratek obarvan rdeče)

V kolikor odsotnosti v WEB VRTCU niso urejene, kot smo navedli zgoraj, to najprej uredite. Potem nadaljujete s prenosom odsotnosti iz WEB VRTCA v SOLAW po običajni poti. Odsotnost bo iz WEB VRTCA prenesla kot običajna odsotnost. Zato je potrebno to odsotnost prestaviti iz navadne odsotnosti v odsotnost zaradi zaprtega vrtca.

Prestavitev odsotnosti v zaprt vrtec bo program uredil sam. Prenos pa izvedete v **meniju 5.2.1** – tu izberete gumb **»F8 – Podatki skupine«** v oknu, ki se odpre izberite »Shift-F1 Vnos odsotnosti koledar«.

Odpre se okno kot ga vidite tudi na sliki spodaj. Piko postavite pred opcijo **»Prepis navadne in bolniške v zaprt vrtec**« in vpišete »Od do datuma« za obdobje ko ste vrtec ponovno odprli. To je od 18.05.2020 do 31.05.2020.

| Nue | Podatki za obračun (Skupine) (5.2.1)       |                                                       | $ \Box$ $\times$ |  |
|-----|--------------------------------------------|-------------------------------------------------------|------------------|--|
|     | Skupine Spisek storitev za izbrano skupino |                                                       |                  |  |
|     | Šifra Naziv                                | ∧ Šifra Naziv Število                                 |                  |  |
| ÞĽ  | 1 01 MEDV. PIKAPILONIC                     |                                                       |                  |  |
|     | 2 02 MEDV. POLŽKI                          |                                                       |                  |  |
|     | 3 03 MEDV. MEDVEDKI                        |                                                       |                  |  |
|     | 4 04 MEDV. MIŠKE                           |                                                       |                  |  |
|     | 5 05 MEDV. METULJI                         |                                                       |                  |  |
|     | 6 06 MEDV. RACE                            |                                                       |                  |  |
|     | 7 07 MEDV. ZAJCI                           |                                                       |                  |  |
|     | 8 08 MEDV. KOBILICE                        |                                                       | 1                |  |
|     | 9 09 MEDV. ZMAJČKI                         | Sifra Naziv storitve Kolicina Cena Stevilo            |                  |  |
|     | 10 10 MEDV. ŽABICE                         |                                                       |                  |  |
|     | 11 11 MEDV. RO-LUČKA                       |                                                       |                  |  |
|     | 12 12 MEDV. POLHKI                         |                                                       |                  |  |
|     | 15 15 TAČ. KAPLJICE                        |                                                       |                  |  |
|     | 16 16 TAČ. PLAMENČKI                       |                                                       |                  |  |
|     | 20 20 NAJDI. PIKAPOLONI                    |                                                       |                  |  |
|     | 21 21 NAJDI. POLŽKI                        |                                                       |                  |  |
|     | 22 22 NAJDI. MEDVEDKI                      |                                                       |                  |  |
|     | 23 23 NAJDI. JEŽKI                         | E1 Voos odsotnosti, rezervacij                        | tnosti koledar   |  |
|     | 24 24 NAJDI. GOSENICE                      |                                                       |                  |  |
|     | 25 25 NAJDI ZAJCI F2 Dodai storitev        |                                                       |                  |  |
|     | 🕌 Vnos odsotnosti v koledar (5.2.1) — 🗆 🗙  |                                                       |                  |  |
|     | Kai delam                                  |                                                       |                  |  |
|     | C Vnos odsotnosti                          |                                                       |                  |  |
|     | Prepis navadne in bolniške v zaprt vrtec   |                                                       |                  |  |
| 4   | Skupina (0) ???                            | 4 - (0) ??? 4                                         |                  |  |
| ╞   | Enota (0) ???                              | inota (0) ??? / F8 Briši vse odsotnosti               |                  |  |
| Ē   | Od do datuma 18.05.2020                    | d do datuma 18.05.2020 - 31.05.2020 odsotnosti za dan |                  |  |
|     |                                            | -<br>ičun iz Excela                                   |                  |  |
| ╞   | F9 Potrdi                                  | Esc Prekini                                           |                  |  |
| Г   | 61 61 KEKEC MISKE                          | 61/61 KEKEC MISKE                                     |                  |  |
| Гг  | 70 70 SONČEK MUCE                          |                                                       |                  |  |

Na to lahko nadaljujete z obračunom. Ne pozabite **na obračunu vnesti še čas zaprtega vrtca za čas od 01.05.2020 do 17.05.2020.**